# Manuale Utente DCube

# Sommario

- 1. Autenticazione ed accesso a Dcube
- 2. Attività dell'Utente
- 3. Flusso documentale di Gestione delle Deliberazioni della Direzione Generale
- 4. Flusso documentale di Gestione delle Determinazioni Dirigenziali
- 5. Albo pretorio
- 6. Archivio Atti

# 1. Autenticazione ed accesso a Dcube

L'accesso al software avviene tramite una pagina di login (fig.1).

| Linges for |                              |   |  |
|------------|------------------------------|---|--|
|            |                              |   |  |
|            | Nome utente                  |   |  |
|            | Inserisci qui il nome utente |   |  |
|            | Password                     |   |  |
|            | Password                     |   |  |
|            |                              |   |  |
|            | Entra                        |   |  |
|            |                              |   |  |
|            |                              |   |  |
|            | (fig.1 - Pagina di logir     | ) |  |

Effettuato l'accesso, nel caso in cui l'utente ricopra più ruoli, sarà possibile scegliere quello appropriato alle attività da svolgere (fig.2).

| Liftigen have |                                | David-Count | Log out |
|---------------|--------------------------------|-------------|---------|
|               |                                |             |         |
|               |                                |             |         |
|               |                                |             |         |
|               | Con quale ruolo vuoi accedere? |             |         |
|               | Collaboratori -> Ufficio       |             |         |
|               | Entra                          |             |         |
|               |                                |             |         |
|               |                                |             |         |
|               |                                |             |         |
|               |                                |             |         |
|               | (fig.2 - scelta ruolo)         |             |         |

## 2. Attività dell'Utente

Effetuato il login, l'utente si troverà in una pagina di riepilogo (fig.3), che mostra le attività da completare, ossia un elenco di atti con le informazioni principali. Grazie ad una specifica barra di ricerca, sarà possibile risalire velocemente ad un atto conoscendo almeno un informazione tra UID, data di creazione, il soggetto che ha creato l'atto, lo stato dell'atto o la sua descrizione.

La presenza costante di un menù laterale, permette di accedere a specifiche attività, quali la visualizzazione di notifiche, la creazione di una nuova delibera o determina, la ricerca di atti.

| Littingen form                                 |                    |                      |                      |                | (Collaboratori -> Acq                        | uisti Beni Sanitari -> Area Acquisizione Beni e Serviz | <sub>i)</sub> Admin Log out |
|------------------------------------------------|--------------------|----------------------|----------------------|----------------|----------------------------------------------|--------------------------------------------------------|-----------------------------|
| Delibere E Determine                           | ATTIVIT.<br>UID \$ | A' DA COMP<br>Data ≑ | LETARE<br>Creatore ≑ | <b>B/P/A</b> ≑ | Attività ≑                                   | Descrizione                                            | ÷                           |
| Attività<br>Da completare 2                    |                    |                      |                      | •              |                                              |                                                        |                             |
| Notifiche 167<br>Nuova delibera                | 739                | 10/06/2016<br>12:06  |                      | Proposta       | Generazione determina:<br>Modifica determina | Prop. N°167 - Oggetto:                                 |                             |
| Nuova determina<br>Cerca atti<br>Pubblicazioni | 801                | 14/06/2016<br>10:56  |                      | Proposta       | Generazione determina:<br>Modifica determina | Prop. N° 185 - Oggetto:                                |                             |
| Configurazione<br>C.I.G.                       |                    |                      |                      |                |                                              |                                                        | 10 25 50 100                |
| Prestampati<br>Cambio password                 |                    |                      |                      |                |                                              |                                                        |                             |
|                                                |                    |                      |                      | (fig.3         | - riepilogo attività                         | .)                                                     |                             |

#### 3. Flusso documentale di Gestione delle Deliberazioni della Direzione Generale

Per creare una nuova Delibera (fig.4), ad esempio, è sufficiente un semplice click sulla voce "Nuova Delibera". E' previsto l'inserimento di alcuni dati obbligatori come l'oggetto, la gestione della privacy ed il testo dell'atto.

Eventuali campi obbligatori, lasciati vuoti, vengono segnalati dal sistema e se non correttamente compilati, impediscono il proseguio delle operazioni.

| All Augent Courts              |                         | (Respo                                    | nsabile -> Sistemi informativi -> Area Program | mazione e Controllo) | Admin | Log out |
|--------------------------------|-------------------------|-------------------------------------------|------------------------------------------------|----------------------|-------|---------|
| Delibere E Determine           | CREA BOZZ               | A DELIBERA                                |                                                |                      |       |         |
| Attività<br>Da completare (28) | Area:<br>Dir. Generale: | Area Programmazione e Controllo           |                                                | Azioni               | Salva |         |
| Notifiche<br>Nuova delibera    | Gestione privac         | Cliccare qui per segnalare la presenza di | dati personali                                 |                      |       |         |
| Nuova determina<br>Cerca atti  | Info Generali           | Testo                                     |                                                |                      |       |         |
| Pubblicazioni                  | Tipologia deliber       | a<br>ibera V                              |                                                |                      |       |         |
| Configurazione<br>Aziende      |                         |                                           |                                                |                      |       |         |
| Prestampati<br>Cambio password |                         |                                           |                                                |                      |       |         |

(fig.4 - creazione delibera)

Se l'atto che si intende creare rientra come tipologia in un "impegno di spesa" o "liquidazione", è obbligatorio completare tutti i dati relativi al conto.

Aggiungendo tramite l'apposito tasto "Aggiungi voce" una o più voci di spesa, il sistema propone l'elenco aggiornato dei sottoconti previsti dal piano regionale (fig.5); dovendo l'utente selezionare dati già presenti sul sistema, si vanno ad eliminare eventuali errori introdotti da un inserimento manuale degli stessi.

| Delibere E Determine                            | Sottoconti       |                                | Administration from                                                                                                    | e) Admin Lo |
|-------------------------------------------------|------------------|--------------------------------|----------------------------------------------------------------------------------------------------|-------------|
| Attività<br>Da completare 23<br>Notifiche       | Codice Mecc. ¢   | Sottoconto ¢                   | Descrizione ~                                                                                                    | Salva       |
| Nuova delibera<br>Nuova determina<br>Cerca atti | BA0780<br>BA0710 | 5.02.01.06.03<br>5.02.01.05.01 | <ul> <li>assistenza protesica da pubblico (extra Regione)</li> <li>assistenza integrativa da Asp della Regione Mobilità<br/>intrarecipade</li> </ul> |             |
| Pubblicazioni                                   | BA0740<br>BA0720 | 5.02.01.05.04<br>5.02.01.05.02 | - assistenza integrativa da privato     - assistenza integrativa da pubblico (altri soggetti pubbl. della Rea(one)                                   | Aggiungi vo |
| Aziende<br>Prestampati<br>Cambio password       | BA0730           | 5.02.01.05.03<br>5 6 7 227 )   | - assistenza integrativa da pubblico (extra Regione)                                                                                                 |             |
|                                                 |                  |                                | Cancel                                                                                                    |             |

(fig.5 - scelta sottoconti)

La voce contabile appena inserita viene completata dall'utente con i dati relativi all'importo, al regime di IVA e all'anno di bilancio (fig.6).

|                                                                                         |                                             |                                   | (Collaboratori ->                                                                                | • Acquisti Beni Sanitari -> Area Ac                                   | quisizione Be | ni e Servizi) | Admin  | Log ou  |
|-----------------------------------------------------------------------------------------|---------------------------------------------|-----------------------------------|--------------------------------------------------------------------------------------------------|-----------------------------------------------------------------------|---------------|---------------|--------|---------|
| Delibere E Determine                                                                    | CREA BOZ                                    | ZA DELIBERA                       |                                                                                                  |                                                                       |               |               |        |         |
| Attività<br>Da completare (2)                                                           | Area:<br>Dir. Generale:                     | Area Acquisizione Beni e S        | Servizi                                                                                          |                                                                       |               | Azioni        | Salva  |         |
| Notifiche <b>()</b><br>Nuova delibera<br>Nuova determina<br>Cerca atti<br>Pubblicazioni | Gestione priv<br>Oggetto*:<br>Info Generali | acy: Dati sensibili × Testo Conti |                                                                                                  |                                                                       |               |               | Aggiun | gi voce |
| Configurations                                                                          | CIG                                         | Importo                           | IVA                                                                                              | Conto                                                                 | Cod.<br>Mecc. | Bilancio      |        |         |
| C.I.G.<br>Prestampati                                                                   |                                             | € 50.037                          | Agevolata 4% 🗘                                                                                   | - assistenza integrativa<br>da                                        | BA0710        | 2016          | \$     | Elimina |
| Cambio password                                                                         |                                             | € 37.500                          | Ordinaria 22% 🛟<br>- Seleziona -<br>IVA Esente<br>Agevolata 4%<br>Agevolata 10%<br>Ordinaria 22% | Accantonamenti per<br>quote inutilizzate di<br>contributi da soggetti | BA2790        | 2016          | *      | Elimina |

(fig.6 - creazione delibera con voci di spesa)

Concluso l'inserimento dei dati, l'atto viene sottoposto al controllo/parere degli utenti preposti (fig.7).

| a in Frysleria Canada |                              | (F                  | Responsabile -> Sistemi informativi -> Area Programmaz | ione e Controllo) Admin Log ou |
|-----------------------|------------------------------|---------------------|--------------------------------------------------------|--------------------------------|
| Delibere E Determine  | 149<br>PROPOSTA DETERMI      | NA Nº 10 - CONT     | ROLLO REGOLARITA' TECNICA                              |                                |
| Attività              |                              |                     |                                                        |                                |
| Da completare 29      | Area: Area Program           | mazione e Controllo | Settore: Sistemi informativi                           | Azioni                         |
| Notifiche             | Dirigente Area:              |                     | R.d.P.:                                                | PARERE                         |
| Nuova delibera        | Oggetto:                     |                     |                                                        |                                |
| Nuova determina       | - 35                         |                     |                                                        | Crea la proposta e             |
| Cerca atti            | Visualizza determina         | Allegati:           |                                                        | del Resp. d'area               |
| Pubblicazioni         |                              |                     |                                                        |                                |
|                       | Parere tecnico (da compilare | solo se negativo)   |                                                        |                                |
|                       |                              |                     |                                                        |                                |
| Configurazione        |                              |                     |                                                        |                                |
| Aziende               |                              |                     |                                                        |                                |
| Prestampati           |                              |                     |                                                        |                                |
| Cambio password       |                              |                     |                                                        |                                |
| 1                     |                              |                     |                                                        |                                |

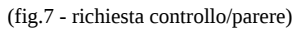

Eventuali pareri espressi, vengono riportati all'utente interessato, il quale provvederà alle dovute operazioni (fig.8).

| Although the second  |                                 |                             | (Collaboratori -> A | ucquisti Beni Sanitari -> Area Acquisiz | ione Beni e Servizi) Admin Log out |
|----------------------|---------------------------------|-----------------------------|---------------------|-----------------------------------------|------------------------------------|
| Delibere E Determine | 739<br>PROPOSTA DETER           | MINA Nº 167 - MO            | DIFICA              |                                         |                                    |
| Attività             |                                 |                             |                     |                                         |                                    |
| Da completare 2      | Area: Area Acc                  | uisizione Beni e Servizi    | Settore: Acqui      | sti Beni Sanitari                       | Azioni                             |
| Notifiche 167        | Diligente Alea.                 |                             |                     |                                         | Salva                              |
| Nuova delibera       | Gestione privacy: NO >          |                             |                     |                                         | Elimina bozza                      |
| Nuova determina      | Oggetto*: Siste                 | ma automatico per la raccol | ta ed il frazionam  | ento del sangue dalla                   | Sottoponi a controllo              |
| Cerca atti           |                                 |                             |                     |                                         | regolarità tecnica                 |
| Pubblicazioni        | Info Generali Testo             | Conti Allegati (5)          | Pareri 1            | Anteprima PDF                           |                                    |
|                      | Mancata firma<br>Resp.Procedura | da correggere               |                     |                                         |                                    |
| Configurazione       |                                 |                             |                     |                                         |                                    |
| C.i.d.               | Parere Affari Generali          | Parere positivo             |                     |                                         |                                    |
| Prestampati          | Danara Cantakila                | Denore a coltine            |                     |                                         |                                    |
| Cambio password      | Parere Contabile                | Parere positivo             |                     |                                         |                                    |
|                      | Parere Tec. Contabile           | e' citato il 2015 ?         |                     |                                         |                                    |
|                      | Parere Resp.Area                | Parere positivo             |                     |                                         |                                    |
|                      | Parere tecnico                  | Parere positivo             |                     |                                         |                                    |

(fig.8 - elenco pareri)

Una volta superate le fasi che portano alla creazione dell'atto definitivo, il dirigente verrà guidato nell'apposizione della firma digitale.

Seguirà la fase di pubblicazione e la conseguente notifica a tutti i soggetti coinvolti ed ai membri del collegio sindacale (fig.9).

|                     | (Collaboratori -> Acquisti Beni Sanitar                       | 1 -> Area Acquisizione Beni e Servizi) Admin Log |
|---------------------|---------------------------------------------------------------|--------------------------------------------------|
| elibere E Determine | Elenco notifiche                                              |                                                  |
| ttività             | Determina N°511 del 07/06/2016: Notifica a Collegio Sindacale | 2016-06-07 11:30:58 - Da Siste                   |
| Da completare (2)   | Pubblicata determina N°511 del 07/06/2016                     | Segna come let                                   |
| Notifiche 1         | Mostra determina                                              | Elimit                                           |
| Nuova delibera      | Determina N°510 del 07/06/2016: Notifica a Collegio Sindacale | 2016-06-07 11:18:57 - Da Siste                   |
|                     | Pubblicata determina N°510 del 07/06/2016                     | Elimir                                           |
| Nuova determina     | Mostra determina                                              |                                                  |
| Cerca atti          | Determina N°509 del 07/06/2016: Notifica a Collegio Sindacale | 2016-06-07 11:17:47 - Da Siste                   |
| Pubblicazioni       | Pubblicata determina N°509 del 07/06/2016                     | Elimi                                            |
|                     | Mostra determina                                              |                                                  |
|                     | Delibera N°2/CS del 31/05/2016: Notifica a Collegio Sindacale | 2016-05-31 13:01:35 - Da Siste                   |
| onfigurazione       | Pubblicata delibera N°2/CS del 31/05/2016                     | Elimi                                            |
| C.I.G.              | Mostra delibera                                               |                                                  |
| Prestampati         |                                                               |                                                  |

(fig.9 - notifiche pubblicazione)

## 4. Flusso documentale di Gestione delle Determinazioni Dirigenziali

Il flusso delle operazioni è uguale a quello previsto per la compilazione degli atti di delibera.

#### 5. Albo pretorio

In questa sezione (fig.10) si possono visualizzare tutti gli atti destinati, per legge, alla conoscenza pubblica. Sull'Albo Pretorio gli atti potranno essere visualizzati per un periodo prestabilito a partire dalla data di pubblicazione. L'elenco dei risultati viene presentato in ordine progressivo di pubblicazione sull'albo.

| AL<br>PR       | ALBO AZIENDA OSPEDA<br>PRETORIO |        |            |                                                                                                    |            |            |                                           | ×A<br>۵۳ |
|----------------|---------------------------------|--------|------------|----------------------------------------------------------------------------------------------------|------------|------------|-------------------------------------------|----------|
|                | PUBBI                           | LICAZ  |            | I CORSO PER ORDINE CRONOLOGICO                                                                                                    |            |            |                                           |          |
| STRUMENTI      | Tipologia                       | Numero | Data       | Oggetto                                                                                                    | Dal        | AI         | Ente                                      |          |
| Feed RSS R55 N | Determina                       | 797    | 01/08/2016 | PROSECUZIONE CONTRATTUALE PER IL SERVIZIO MENSA                                                                                                    | 01/08/2016 | 16/08/2016 | Azienda Ospedaliera                       | Dettagli |
|                | Determina                       | 796    | 01/08/2016 | PRESA ATTO DECRETO N.                                                                                                    | 01/08/2016 | 16/08/2016 | Azienda Ospedallera                       | Dettagli |
|                | Determina                       | 795    | 01/08/2016 | LIQUIDAZIONE ATTIVITA'                                                                                                    | 01/08/2016 | 16/08/2016 | Azienda Ospedallera E                     | Dettagli |
|                | Determina                       | 794    | 01/08/2016 | TURNO AGGIUNTIVO DI DIALISI APRILE/GIUGNO 2016                                                                                                    | 01/08/2016 | 16/08/2016 | Azienda Ospedallera Rugilium<br>Glazola   | Dettagli |
|                | Determina                       | 793    | 01/08/2016 | PROGETTO RECEIPTING SOME SYMPLEM AND SOME                                                                                                    | 01/08/2016 | 16/08/2016 | Azienda Ospedallera F                     | Dettagli |
|                | Determina                       | 792    | 01/08/2016 | AUTORIZZAZIONE A SVOLGERE ATTIVITA' DI                                                                                                    | 01/08/2016 | 16/08/2016 | Azienda Ospedallera 🐂                     | Dettagli |
|                | Determina                       | 791    | 01/08/2016 | CONCESSIONE BENEFICIO                                                                                                    | 01/08/2016 | 16/08/2016 | Azienda Ospedallera                       | Dettagli |
|                | Determina                       | 790    | 01/08/2016 | CONCESSIONE CONCEDO PARENTALE FACOLITATIVO , IL JUNE COLLE JUNE CONCESSIONE CONCEDO PARENTALE FACOLITATIVO , IL JUNE COLLE JUNE CONCESSIONE CONCEDO PARENTALE FACOLITATIVO , IL JUNE COLLE JUNE CONCESSIONE CONCEDO PARENTALE FACOLITATIVO , IL JUNE COLLE JUNE CONCESSIONE CONCEDO PARENTALE FACOLITATIVO , IL JUNE COLLE JUNE CONCESSIONE CONCESSION | 01/08/2016 | 16/08/2016 | Azienda Ospedaliera                       | Dettagli |
|                | Determina                       | 789    | 01/08/2016 | PRESA ATTO DECESSO DIP. SIG. U                                                                                                    | 01/08/2016 | 16/08/2016 | Azienda Ospedallera Iliugunan<br>Climatia | Dettagli |
|                | Determina                       | 788    | 01/08/2016 | AUTORIZZAZIONE ESPLETAMENTO ATTIVITA' DI DIREZIONE DEL CORSO LIBERO DI FORMAZIONE                                                                                                    | 01/08/2016 | 16/08/2016 | Azienda Ospedallera *                     | Dettagli |
|                | Determina                       | 787    | 01/08/2016 | LIQUIDAZIONE LAVORO STRAORDINARIO                                                                                                    | 01/08/2016 | 16/08/2016 | Azienda Ospedallera Puglimu<br>Classilo   | Dettagli |
|                | Determina                       | 786    | 01/08/2016 | Risoluzione rapporto di lavoro in seguito a ratifica -Dimissioni volontarie-, con decorrenza                                                                                                    | 01/08/2016 | 16/08/2016 | Azienda Ospedailera T                     | Dettagli |
|                | Determina                       | 785    | 01/08/2016 | LIQUIDAZIONE LAVORO STRAORDINARIO                                                                                                    | 01/08/2016 | 16/08/2016 | Azienda Ospedallera                       | Dettaoli |

(fig.10 – Albo Pretorio)

### 6. Archivio Atti

Ogni tipologia di documento, ha un preciso periodo di affissione all'albo. Scaduto il periodo, il documento viene tolto e potrà essere ricercato nell'apposita sezione "Archivio Atti" (fig.11). L'elenco dei risultati viene presentato in ordine progressivo di pubblicazione sull'albo ed è anche possibile scegliere l'ordinamento iniziale preferito in base a quattro semplici ricerche combinabili:

- per data di pubblicazione: specificando una data di inizio ed una data di fine nel campo di ricerca "*Con data inizio pubblicazione dal*" è possibile ricercare tutti i documenti che sono stati inseriti nell'archivio in quell'intervallo di tempo;
- per **tipologia**: per facilitare la consultazione e la ricerca è possibile scegliere tra delibera o determina;
- per **numero documento**;
- per **area**: specificando l'area di interesse tra quelle proposte dal sistema in base all'organigramma aziendale.

| RELEWISTING     | enber<br>eterm | e e<br>ine |            |                                               |                                  | AZIENDA OSPEDALIER | A      |
|-----------------|----------------|------------|------------|-----------------------------------------------|----------------------------------|--------------------|--------|
| arc             | hivio on       | -line      |            |                                               |                                  |                    | ·      |
| LTRO            | Tipologia      | Numero     | Data       | Oggetto                                       | Aroa                             | Pubblicazione      |        |
| //08/2016       | Determina      | 797        | 01/08/2016 | PROSECUZIONE CONTRATTUALE PER IL SERVIZIO     | Area Acquisizione Beni e Servizi | 01/08/2016         | Detta  |
| 2/08/2016       | Determina      | 796        | 01/08/2016 | PRESA ATTO DECRETO N.                         | Area Risorse Umane               | 01/08/2018         | Dettag |
| mero documento; | Determina      | 795        | 01/08/2016 | LIQUIDAZIONE ATTIVITA' DI                     | Area Risorse Umane               | 01/08/2016         | Dettag |
| a:<br>te •      | Determina      | 794        | 01/08/2016 | TURNO AGGIUNTIVO DI DIALISI ADDITI DI DIALISI | Area Risorse Umane               | 01/08/2016         | Dettag |
| »:<br>11        | Determina      | 793        | 01/08/2016 | PROGETTO RIDUZIONE                            | Area Risorse Umane               | 01/08/2016         | Dettag |
| Esegui ricerca  | Determina      | 792        | 01/08/2016 | AUTORIZZAZIONE A SVOLGERE                     | Area Risorse Umane               | 01/08/2016         | Dettag |
| Azzera filtro   | Determina      | 791        | 01/08/2016 | CONCESSIONE BENEFICIO DI CUI ALL'ART.         | Area Risorse Umane               | 01/08/2016         | Dettag |
|                 | Determina      | 790        | 01/08/2016 | CONCESSIONE                                   | Area Risorse Umane               | 01/08/2016         | Dettag |
|                 | Determina      | 789        | 01/08/2016 | PRESA ATTO DECESSO                            | Area Risorse Umane               | 01/08/2016         | Dettag |
|                 | Determina      | 788        | 01/08/2016 | AUTORIZZAZIONE ESPLETAMENTO ATTIVITA' DI      | Area Riscrae Umane               | 01/08/2016         | Dettag |
|                 | Determina      | 787        | 01/08/2016 | LIQUIDAZIONE LAVORO                           | Area Risorse Umane               | 01/08/2016         | Dettag |
|                 | Determina      | 786        | 01/08/2016 | Risoluzione rapporto di lavoro in seguito a   | Area Risorse Umane               | 01/08/2016         | Dettag |
|                 | Determina      | 785        | 01/08/2016 | LIQUDATIONE                                   | Area Risorse Limane              | 01/08/2016         | ( n    |

(fig.11 – Archivio Atti)